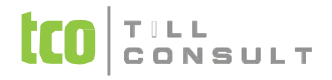

## **DUNA DENTA & DUNA PRIVAT**

Návod na instalaci a převod dat z verze 2024.3

| <u>K</u> omplet          |    |                                      |  |
|--------------------------|----|--------------------------------------|--|
| <u>O</u> rdinace         | •  |                                      |  |
| <u>D</u> ávky            | •  |                                      |  |
| <u>P</u> latby           | •  |                                      |  |
| <u>H</u> romadné operace | •  |                                      |  |
| Evide <u>n</u> ce        | •  |                                      |  |
| O <u>b</u> sluha         | •  |                                      |  |
| <u>Č</u> íselníky        | •  |                                      |  |
| <u>T</u> iskové výstupy  | ►  |                                      |  |
| Servisní <u>a</u> kce    | ×. | Komprimace a archivace               |  |
| Konec                    |    | Vytvoření <u>b</u> ezpečnostní kopie |  |
| Kon <u>e</u> c           |    | Indexace a setřepání                 |  |

1. **Vytvoření bezpečnostní kopie dat** ve stávající verzi programu – volba v menu *Agendy -> Servisní a<u>k</u>ce -> Vytvoření <u>b</u>ezpečnostní kopie. Ukončíte práci v programu, např. tlačítkem <i>Kon<u>e</u>c*.

Od této chvíle až do dokončení instalace upgrade **nesmí nikdo zadávat nebo opravovat údaje o Vašich pacientech, výkonech, atd.**, ani z jiného počítače v síti.

- 2. Instalace upgrade = nová verze programu
  - 2.1. kliknete na instalační program, který jste si stáhli z webu a spustíte průvodce instalací,
  - 2.2. na obrazovce, popisující průběh instalace, potvrdíte zahájení instalace tlačítkem *Další*, případně ukončíte instalaci tlačítkem *Storno*,
  - 2.3. přečtěte si Licenční ujednání a souhlas potvrdíte tlačítkem Další,
  - 2.4. tlačítkem *Instalovat* potom zahájíte vlastní instalaci upgrade systému DUNA DENTA nebo DUNA PRIVAT. Dokončíte stiskem tlačítka *Dokončit*.

Na ploše počítače se vytvoří nová ikona DUNA DENTA nebo DUNA PRIVAT s označením verze systému 2025.1. Spustíte tento program. Čekají vás dva jednoduché kroky, které se provádějí vždy jenom při prvním spuštění upgradované verze programu – aktivace softwarové licence<sup>1</sup> a převod dat z nižší verze programu<sup>2</sup>.

- 3. Aktivace softwarové licence pro rok 2025 po instalaci produktu a jeho prvním spuštění si aplikace vyžádá vložení produkčního klíče pro rok 2025. Tento textový řetězec 25 znaků, např. QWERT-123AS-ZXC45-TYUI8-DFGH5, je k dispozici na naší webové stránce s informacemi o Vašich licencích. Do políčka LOGIN na této stránce zadáte svou e-mailovou adresu, kterou jste uvedli na našem obchodním oddělení pro komunikaci s Vámi a heslo.
- 4. Pro rychlé provedení aktivace musíte být připojeni k internetu. Po spuštění se Vám zobrazí následující dialog:

<sup>&</sup>lt;sup>1</sup> Aktivace softwarové licence se ve skutečnosti provádí jenom 1x ročně, a to vždy, když obdržíte první variantu programu pro nový kalendářní rok.

<sup>&</sup>lt;sup>2</sup> Nové verze distribuujeme ve formě upgrade nebo update. Převod dat z nižší verze se spouští vždy v případě upgrade, kdy na ploše i vzniká při instalaci nová ikona. Při nové verzi ve formě update nová ikona nevzniká a po instalaci můžete hned pracovat, aniž byste museli data převádět.

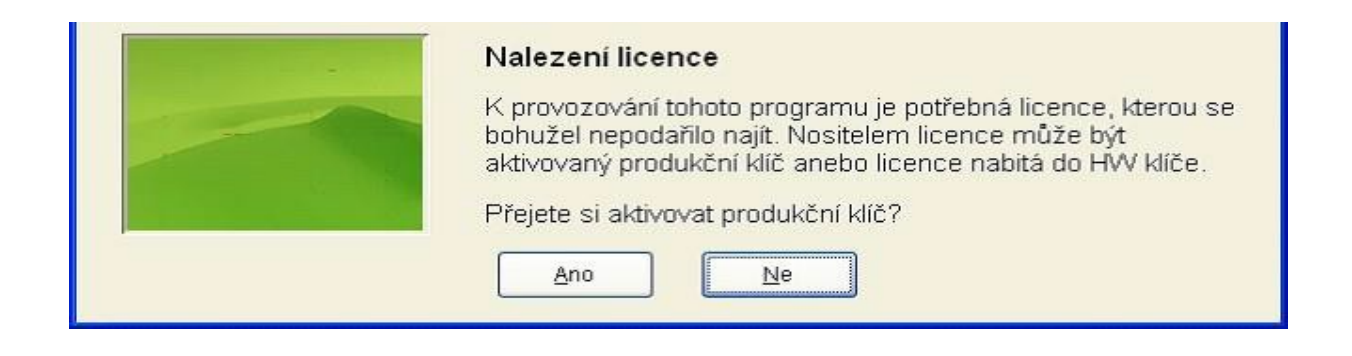

Volbou Ano vstoupíte do dialogu pro aktivaci produktu.

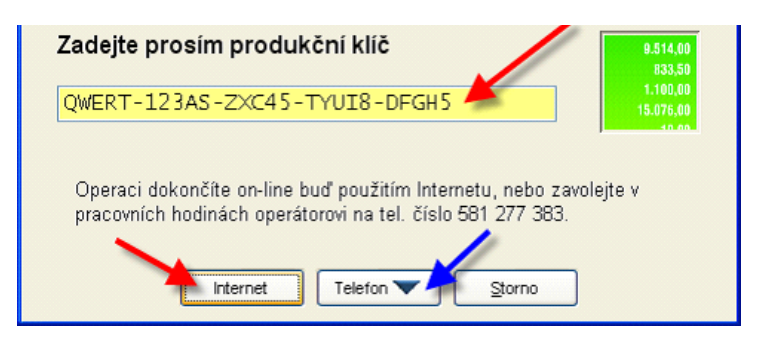

Do zobrazeného pole vložte obdržený produkční klíč a odstartujete internetovou aktivaci stiskem tlačítka *Internet* <sup>3</sup>. Úspěšný výsledek aktivace produktu je ukončen po několika sekundách hlášením.

5. **Převod dat z nižší verze programu** – v dalším dialogovém okně zaškrtněte data, která chcete převést, a program dokončí jejich převod z předcházející verze programu do aktuální verze<sup>4</sup>.

|     | * Název firmy                 |       |
|-----|-------------------------------|-------|
|     | 🔽 MUDr. Josef Nechvátal 🛛 🛶 🔤 |       |
|     | 🔲 Nová ordinace stomatologa   |       |
|     | Pepa Tato data budo           | u     |
| 100 | přenesena do nové             | verze |
| -   |                               |       |
| C.8 | <                             | •     |
|     | QK Storno                     |       |

6. Pokud máte více počítačů v síti, proveďte nyní instalaci nového programu, popsaného v bodu 2.,

<sup>&</sup>lt;sup>3</sup> Pokud Internet k dispozici nemáte, po stisknutí tlačítka *Telefon*, v obvyklých pracovních hodinách, zavolejte operátorovi na telefonní číslo 581 277 383 a provedete aktivaci softwarové licence dle jeho pokynů.

<sup>&</sup>lt;sup>4</sup> Po dokončeném převodu dat nejsou již data přístupná v předcházející verzi programu, tj. nebudou se vůbec zobrazovat v základní nabídce starší verze programu.

na všech ostatních počítačích $^{5}$ .

## INSTALACE NOVÉ VERZE PROGRAMU JE HOTOVA.

<sup>&</sup>lt;sup>5</sup> Aktivace licence a převod dat se provádějí pouze na prvním počítači.